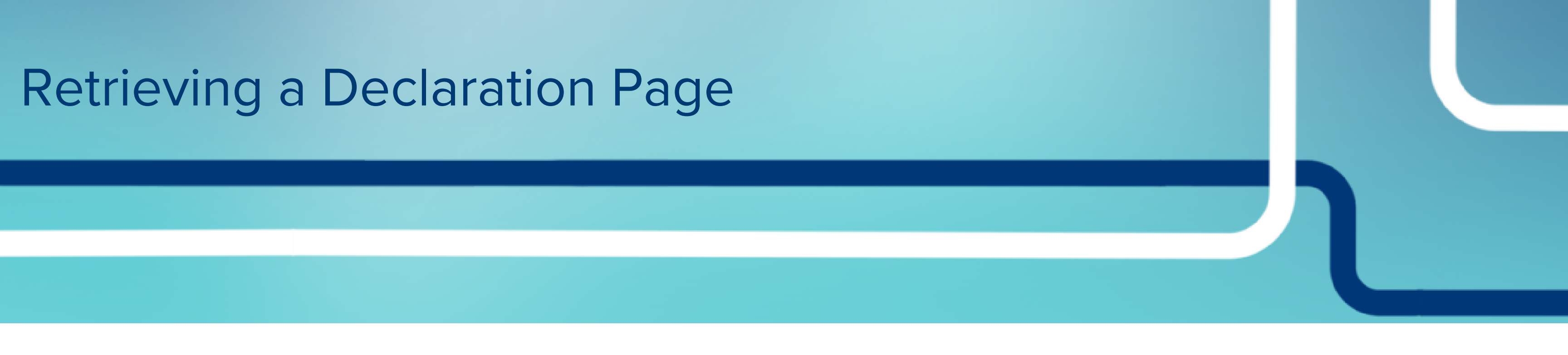

 After completing the quote, click "Sign & Pay". Regardless of the payment method selected, "Sign & Pay" must be selected to complete the application process.

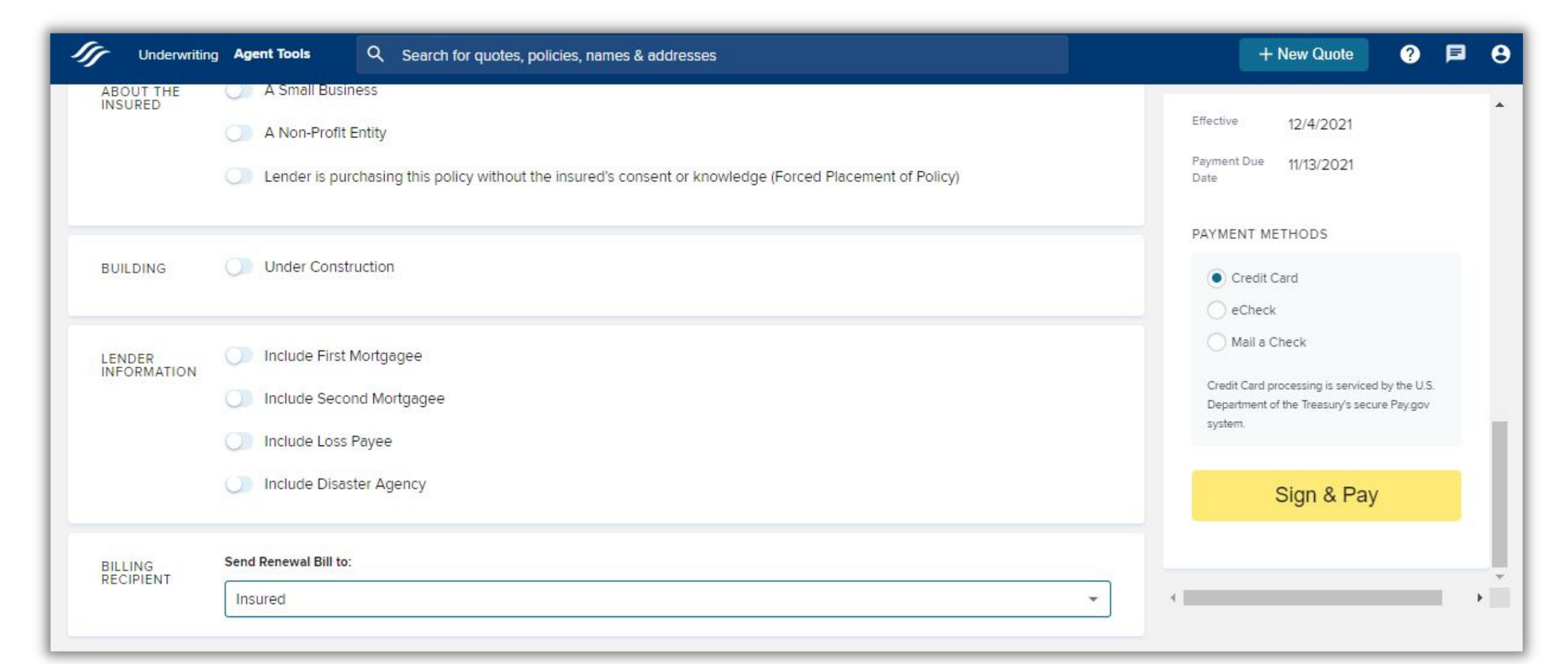

## 2. Continue to complete payment. (Example showing payment by credit card).

| Cancel                                                   |                                                                                                    |
|----------------------------------------------------------|----------------------------------------------------------------------------------------------------|
| FEMAFLOODNFSIE                                           |                                                                                                    |
| Please provide the payment information below. Required f | ïelds are marked with an *                                                                                        |
| Agency Tracking ID<br>U0000006932                        | Payment Method<br>Plastic Card<br>Cardholder Name                                                                 |
| Payment Amount<br>\$539.00                               | Penny Parker<br>Card Type<br>VISA                                                                                 |
| * Cardholder Name<br>Daniel Jones                        | Card Number<br>1111<br>Cardholder Billing Address<br>PERSON                                                       |
| * Cardholder Billing Address                             | Billing Address 2<br>412 Mountain Vista Way                                                                       |
| 14 Meadowlark Drive                                      | City<br>Kalispell<br>Country                                                                                      |
| Billing Address 2                                        | United States<br>State/Province<br>MT<br>ZIP/Postal Code                                                          |
| * City                                                   | 59901  * I authorize a charge to my card account for the above amount in accordance with my card issuer agreement |
| Kalispell                                                | Continue Previous Cancel                                                                                          |
| * Country                                                |                                                                                                    |

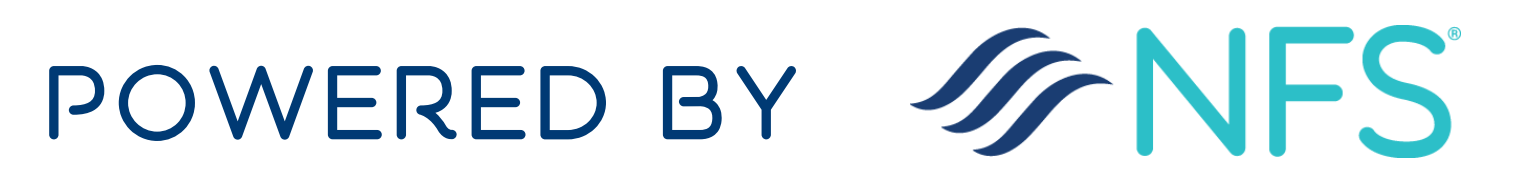

3. Once payment is complete, the system will return the message, "Your application is being processed." (Here you have the option to download payment confirmation.)

| Agent Tools Q Search for quotes, policies, names & addresses                                                                                                    | + New Quote 🕫 😝                                                                                                    |
|----------------------------------------------------------------------------------------------------|----------------------------------------------------------------------------------------------------|
| APPLICATION<br>1995 Settration<br>Your application is being processed<br>Once all required documents are submitted, your application will be reviewed and a declaration ssued (usually within 24 hours).<br>Download Payment Confirmation PDF ♣ | FLY DRY FLOOD INSURANCE COMPANY ()         Insured Name         Sally Simpson         Address         412 MOUNTAIN VISTA WAY                                                                                     |
|                                                                                                    | <ul> <li>AIZ MOONTAIN VISIA WAT<br/>KALISPELL, MT 59901-7156</li> <li>Type of Occupancy<br/>Single Family</li> <li>Foundation<br/>Slab on grade</li> <li>Building / Contents<br/>\$200,000 / \$80,000</li> </ul> |
|                                                                                                    | Policy Effective 10/31/2021 ()<br>\$398<br>Paid Premium                                                                                                    |

4. When all documents have been submitted, your application will be reviewed. If no underwriting is required, the declaration page will be available immediately, but you will need to search for the policy to obtain it.

| Q carrie jones |                                                                                  |                                                                              | ×                                                                                         | + New Quote                                                                                                    | 0 F                                                                                                    | •                                                                                                    |
|----------------|----------------------------------------------------------------------------------|------------------------------------------------------------------------------|-------------------------------------------------------------------------------------------|----------------------------------------------------------------------------------------------------|----------------------------------------------------------------------------------------------------|----------------------------------------------------------------------------------------------------|
| Searc          | ch for policy here                                                               |                                                                              |                                                                                           |                                                                                                    |                                                                                                    |                                                                                                    |
|                | All  City Scope                                                                  | State 💌                                                                      | Status  Type Application Type                                                             | - Show results                                                                                                    |                                                                                                    |                                                                                                    |
| Name           | Address                                                                          | Туре                                                                         | Status                                                                                    |                                                                                                    | Effective                                                                                                    | Date                                                                                                    |
|                |                                                                                  |                                                                              |                                                                                           |                                                                                                    |                                                                                                    |                                                                                                    |
| Jones Carrie   | 412 MOUNTAIN VISTA WAY<br>KALISPELL, MT 59901-7156                               | Standard                                                                     | UNDERWRITTEN                                                                              |                                                                                                    | Nov 3                                                                                                    | 2021                                                                                                    |
|                | Q       carrie jones         Searce       Searce         Name       Jones Carrie | Carrie jones         Scope         Name         Address         Jones Carrie | Carrie jones         Scope         Name         Address         Type         Jones Carrie | Carrie jones       ×         Search for policy here       Image: City         All • City       State • Status • Type         Scope       Application Type         Name       Address         Jones Carrie       412 MOUNTAIN VISTA WAY'         KallSPELL, MT 59901-7156       Standard       UNDERWRITTEN | Carrie jones × + New Quote     Second for policy here     All     City     State     Status     All     City     State     Type     Address     Type     Status     Jones Carrie     412 MOUNTAIN VISTA WAY   KALISPELL, MT 59901-7156     Standard   UNDERWRITEN | Carrie jones × + New Quote © Image: City   All City State Status Type Show results   Scope Address Type Status Effective |

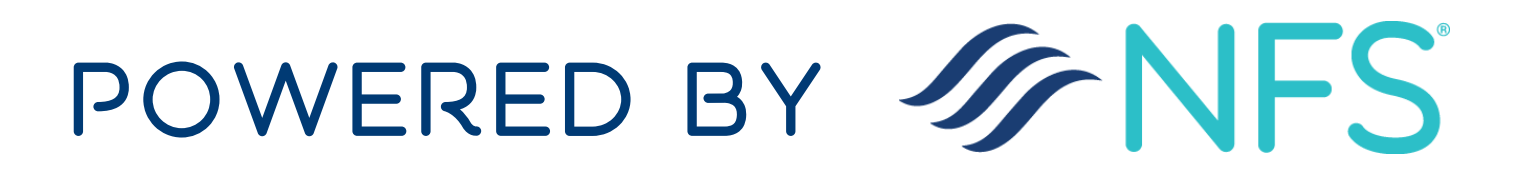

5. When you select the intended policy, you will be brought to the Policy Details page. In the upper right-hand corner, click the "Declaration Page" icon.

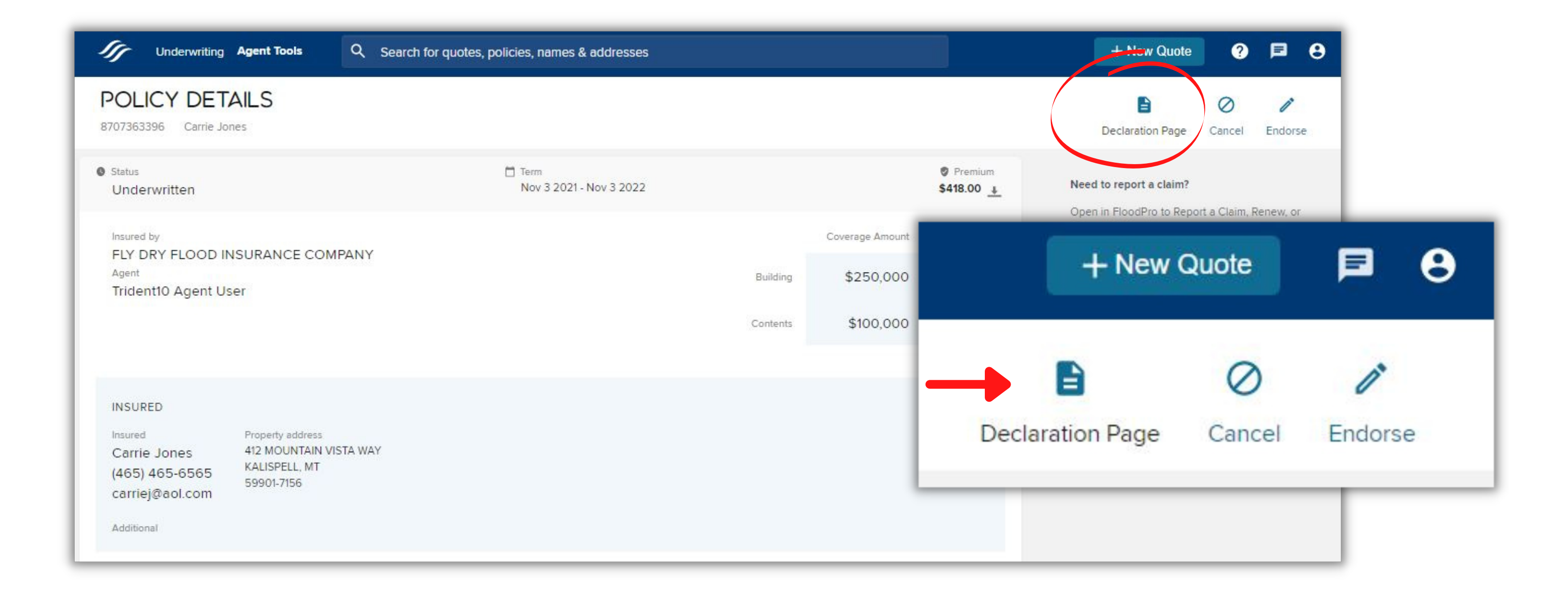

## 6. The declaration page will download on the lower left-hand side of your

## screen.

| 07363396 Carrie Jones                                                                                                    |                                 |          |                 |                     | Declaration Page Cancel Endors |  |  |
|----------------------------------------------------------------------------------------------------|---------------------------------|----------|-----------------|---------------------|--------------------------------|--|--|
| <sup>Status</sup><br>Underwritten                                                                                                    | Term<br>Nov 3 2021 - Nov 3 2022 |          |                 | Premium<br>\$418.00 | Need to report a claim?        |  |  |
|                                                                                                    |                                 |          | Coverage Amount | Deductible          | View all Policy data.          |  |  |
| Agent<br>Trident10 Agent User                                                                                                    | Building \$250,000 \$2,00       | \$2,000  | Den in FloodPro |                     |                                |  |  |
|                                                                                                    |                                 | Contents | \$100,000       | \$2,000             |                                |  |  |
| NSURED<br>nsured Property address<br>Carrie Jones 412 MOUNTAIN VISTA WAY<br>(465) 465-6565 KALISPELL, MT<br>59901-7156<br>carriej@aol.com |                                 |          |                 |                     |                                |  |  |
| Additional                                                                                                    |                                 |          | <u>1</u>        |                     |                                |  |  |

POWERED BY SNFS

## 7. Once you open the downloaded declaration page, you will have the ability to download and/or print the document.

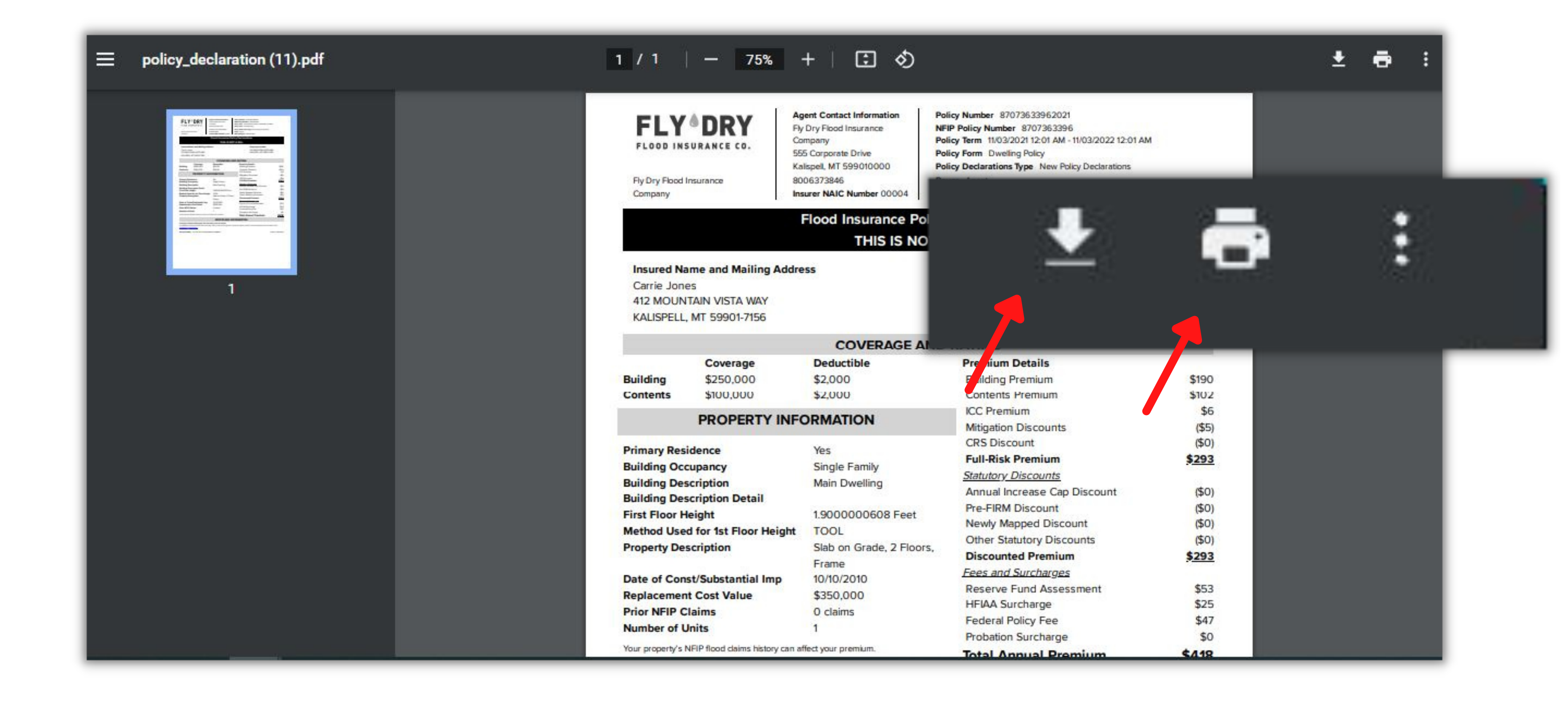